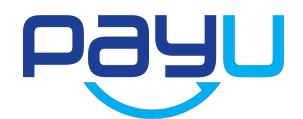

## PROCES REGISTRACE A AKTIVACE PLATEBNÍ BRÁNY PAYU

- Registrace na <u>www.payu.cz</u>. Do registrace je třeba uvést reálné informace o společnosti a zvolit uživatelské jméno, pod kterým se bude zákazník přihlašovat na PayU.
- Na základě registrace a vytvoření Smlouvy o poskytnutí služby PayU administrátor aktivuje uživatelský účet, který zákazníkovi umožňuje provádět pouze testovací platby.
- **3.** V okamžiku aktivace účtu PayU administrátor vygeneruje přístupové heslo, které je zasláno na emailovou adresu zadanou zákazníkem při registraci.
- 4. Po aktivaci uživatelského účtu je zákazníkovi poštou zaslána k podpisu Smlouva o poskytnutí služby PayU. Tuto smlouvu zákazník obdrží ve dvou vyhotoveních. Po podpisu smlouvy zákazník jeden originál uschová a druhý odešle zpět na adresu PayU. Pouze po vrácení oboustranně podepsané smlouvy lze spustit ostrý režim PayU (tento proces lze urychlit nascanováním podepsané smlouvy a zasláním emailem, zároveň je nutné zaslat poštou i originál).
- 5. Po přihlášení do uživatelského účtu je potřeba vytvořit Platební místo, které bude zákazník využívat v ostrém provozu systému. Kliknutím na možnost Můj obchod > Přidat nový obchod lze v systému vytvořit nový obchod. Platební místo (POS) v rámci obchodu lze vytvořit po kliknutí na Můj obchod > Název > Seznam POS > Přidat nové POS.
- 6. Po vytvoření Platebního místa (POS) jsou automaticky vygenerovány aktivační klíče, které je třeba vložit do administrace svého eshopu podle pokynů dodavatele eshopu. Klíče jsou v uživatelském účtu PayU v záložce Můj obchod > Název > Seznam POS. Klikněte na Název POS, které chcete využívat. Klíče dále vložte podle pokynů dodavatele eshopu (viz str. 3).
- Po úspěšném provedení implementace PayU a otestování plateb zákazník kontaktuje Zákaznický servis PayU a sdělí POS ID, na kterém si přeje služby PayU využívat.

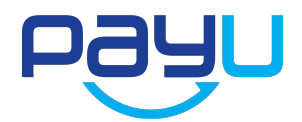

 Pokud zákazník splňuje všechny podmínky pro poskytnutí služby a již doručil PayU podepsanou smlouvu, nastaví administrátor provize dle smlouvy a spustí ostrý režim.

<u>Kontakty – platební brána PayU:</u> Kontaktní formulář dostupný po přihlášení do administrace služeb Bezplatná infolinka: 800 227 228 <u>podpora@payu.cz</u> <u>www.payu.cz</u>

<u>Kontakty – ProEshop:</u> Zákaznická a technická podpora: +420 541 144 609 <u>info@proeshop.cz</u> <u>www.proeshop.cz</u> ProEshop provozuje společnost A-WebSys, spol. s r.o.

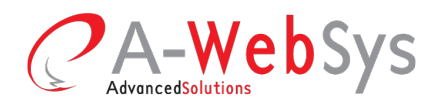

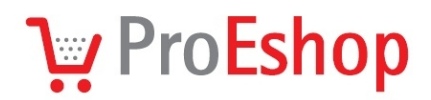

## Aktivace platební brány PayU v eshopu ProEshop

- 1) Platební bránu nastavíte ve svém eshopu v záložce Nastavení Platba.
- 2) Zvolíte položku **Platební brána PayU**.
- 3) Z uživatelského účtu PayU (Můj obchod Název Seznam POS Název (konkrétního) POS) přenesete do eshopu údaje o klíčích, které Vám byly automaticky vygenerovány po vytvoření Platebního místa (POS): POS ID (pos\_id), Autorizační klíč POS (pos\_auth\_key), Klíč (MD5) a Druhý klíč (MD5).
- Z administrace eshop naopak přenesete do účtu PayU automaticky vygenerované Návratové PayU adresy: Chybná návratová adresa, Správná návratová adresa a Adresa pro oznámení.
- 5) Pokud chcete, ať je platební brána viditelná zákazníkům Vašeho eshopu a je jednou z možností platby (Vaši zákazníci si možnosti platby a dopravy volí v druhém kroku objednávky), zaklikněte v administraci Povoleno na popředí. Změny se projeví až po kliknutí na tlačítko Uložit.
- Nezapomeňte vybrat spojení platby a dopravy a cenu těchto kombinací. Vše provedete v záložce Nastavení – Doprava kliknutím na tlačítko Přidat a vybráním platby "Platební brána PayU.
- 7) Údaje uložte tlačítkem Aktualizovat v Účtu PayU.

## Konfigurace POS

| Název POS |
|-----------|
| Popis     |

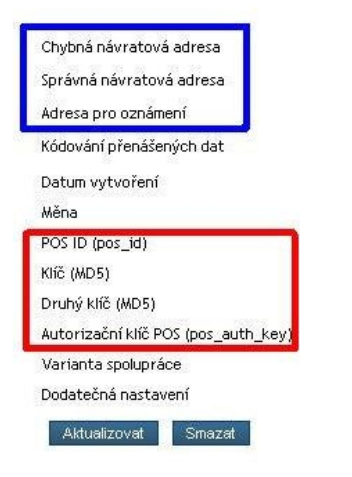

| 'OS ID (pos_id)*:                                                                                           |                                                          |                                                       |                                     |         |
|----------------------------------------------------------------------------------------------------|----------------------------------------------------------|-------------------------------------------------------|-------------------------------------|---------|
| utorizační klíč POS (pos_auth_key)*                                                                         | *:                                                       |                                                       |                                     |         |
| líč (MD5)*:                                                                                                 |                                                          |                                                       |                                     |         |
| )ruhý klíč (MD5)*:                                                                                          |                                                          |                                                       |                                     |         |
| Správná návratová adresa: http://de<br>Chybná návratová adresa: http://de<br>Adresa pro oznámení: http://de | emo.proeshop.cz,<br>emo.proeshop.cz,<br>emo.proeshop.cz, | 'cs/payment/Pay<br>'cs/payment/Pay<br>'cs/payment/Pay | U/ok<br>U/nok?err=%erro<br>U/online | r%&payT |

Obrázek 1: Účet PayU

A-WebSys, spol. s r.o. Kounicova 966 / 67a 602 00 Brno IČO: 26910560 DIČ: CZ26910560 Spol. zapsaná v OR Krajským soudem v Brně, oddíl C, vložka 44344 Tel./Fax: +420 541 144 609 E-mail: info@proeshop.cz Web: http://www.proeshop.cz

**Advanced**Solutions